The Judiciary recognizes that employees sometimes seek additional employment or pursue activities outside their normally scheduled Judiciary workday to earn additional income or to develop new skills and experience.

An employee is prohibited from engaging in any business, trade, occupation, profession, or activity (including, but not limited to, volunteer activity) that the Judiciary determines will: (A) Bring the Judiciary into disrepute; (B) Discredit the individual as an employee of the Judiciary; (C) Interfere with the performance of the employee's Judiciary duties; (D) Present a conflict of interest; (E) Result in misuse of Judiciary property or funds; (F) Result in use of the Judiciary position for personal gain; or (G) Violate Judiciary policy or procedure.

This tip sheet details the procedures re: other employment.

1

- If searching for the approval status of a submitted form, select "Find an Existing Value" in Step 4. Then, click "Search."
- If you're seeking what you currently have on file, proceed to Step 10.
- 1. From the MDJ My Page, click the drop down and select Employee Self Service.

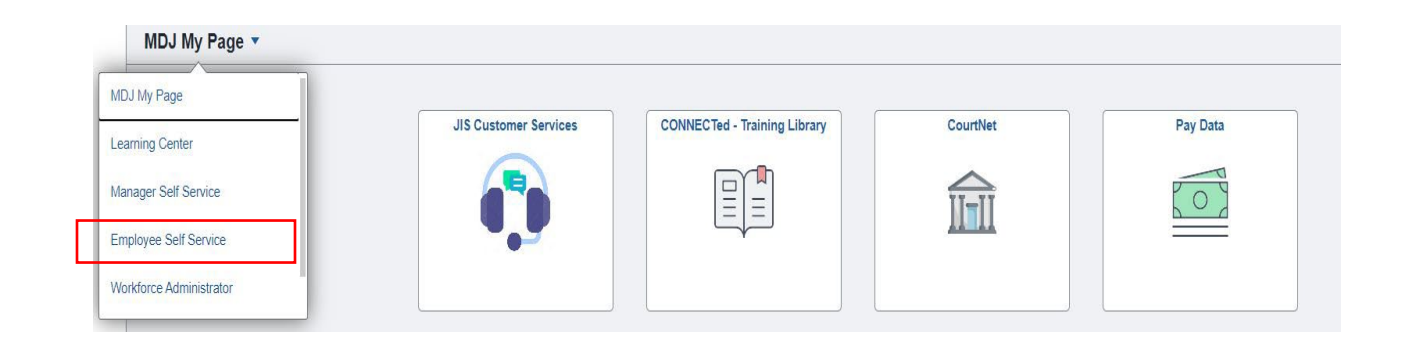

2. Select the tile "Employee HR Forms."

| Employee Self Service 🔻 |                   |                     |                              |  |  |
|-------------------------|-------------------|---------------------|------------------------------|--|--|
|                         | Timesheet         | Absence Request     | Time and Absence Quick Links |  |  |
|                         | Employee HR Forms | Employee Recruiting | My HR                        |  |  |

Revised March 11, 2024

3. In the left margin select "Other Employment/Activity."

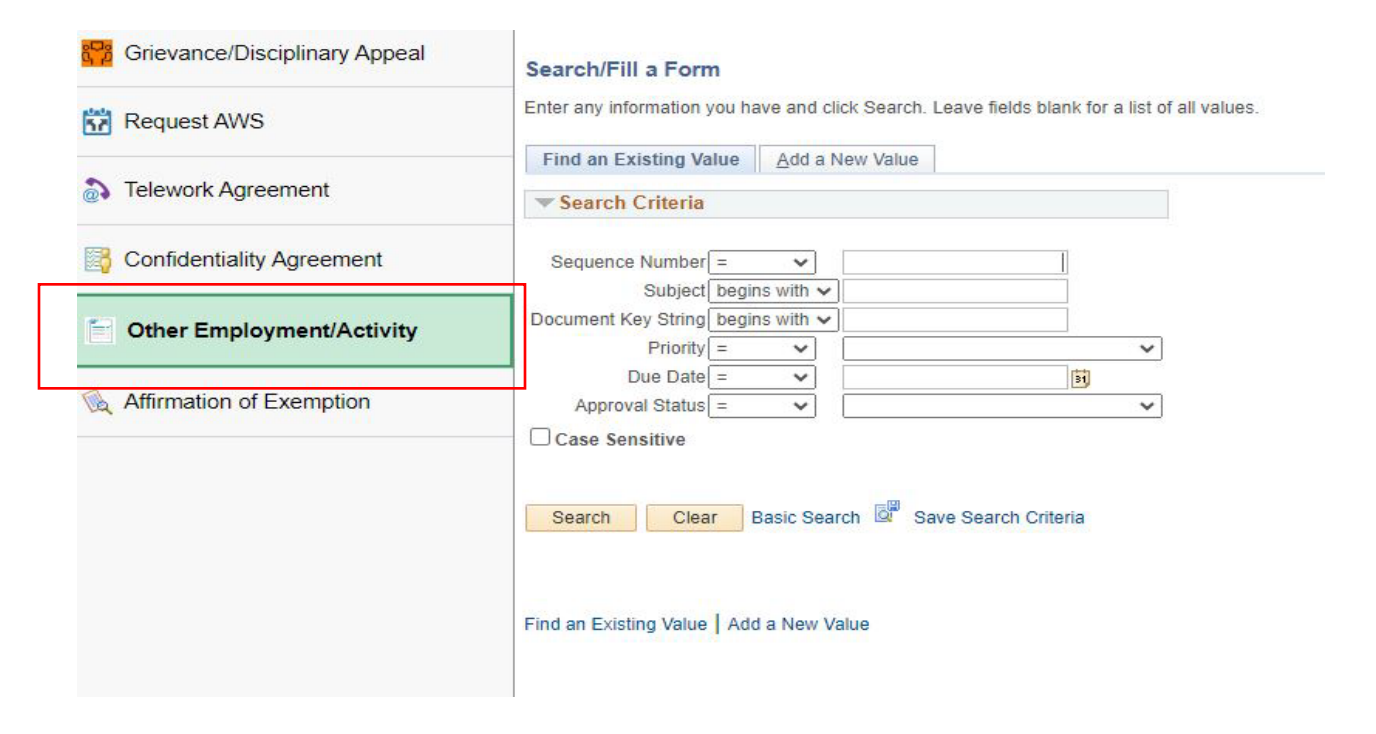

4. If adding a new entry, select the tile "Add a New Value."

| 📅 Grievance/Disciplinary Appeal | Search/Fill a Form                                                                                                    |                       |
|---------------------------------|----------------------------------------------------------------------------------------------------|-----------------------|
| Request AWS                     | Enter any information you have and click Search. Leave fields blank for a                                                                                                    | a list of all values. |
|                                 | Find an Existing Value Add a New Value                                                                                                    |                       |
| Telework Agreement              | ▼ Search Criteria                                                                                                    |                       |
| Confidentiality Agreement       | Sequence Number = V                                                                                                    |                       |
| Other Employment/Activity       | Document Key String begins with  Priority =                                                                                                    | ~                     |
| K Affirmation of Exemption      | Due Date     Image: Constraint of the second second s | ~                     |
|                                 | Case Sensitive                                                                                                    |                       |
|                                 | Search Clear Basic Search 🖾 Save Search Criteria                                                                                                    |                       |

5. Verify that your name, location, and position title is correct.

| Other Em       | ployment/Activity |   |
|----------------|-------------------|---|
| *Subject       |                   |   |
| Status Initial |                   |   |
| *Emplid        | *Location         | Q |
| *Name Q        | *Current Position | Q |

- 6. Complete the form:
  - a. **Employe**r: List the Employer of your secondary job or name of venue where performing outside activity. For example, if you teach part-time, list the name of the school. If you are volunteering, list the name of the organization.
  - b. Position: List the job title of your secondary position, or volunteer position.
  - c. Start Date: Enter the date you started working with the company or organization.
  - d. Paid/Unpaid: Select whether it is a paid or unpaid position.
  - e. Hrs: List the hours that you work and state whether it is weekly or monthly.
  - f. **Position Duties:** Provide a description of your job duties of the secondary employment or other activity while working or volunteering. If you need additional space, use the "More Information" area at the bottom of the form.

| 1                       |
|-------------------------|
| / (ex. 8 hours per day) |
|                         |
|                         |
| ~                       |
|                         |
|                         |
|                         |
|                         |
|                         |
|                         |

3

7. Click on the link for Policy on Other Employment and Outside Activity and review the policy.

| ~     | *Pd/Unpd         |
|-------|------------------|
|       | *Position        |
|       | *Position Duties |
| ining | 254 characte     |

8. After reviewing the policy, place a check mark in the box indicating that you affirm by submission that you have read the provided policy on Other Employment and Outside Activity\*

I affirm by submission that I have read the provided policy on Other Employment and Outside Activity and understand that:

- Other employment or outside activity is prohibited during any calendar day when the employee is on leave from his or her Judiciary job due to illness or injury.
- Employees may not use Judiciary time or property in the pursuit of private business or other employment or outside activity.
- Current employees must notify the administrative head in advance and in writing of any outside activity that may violate Section (d)(1) of the policy on Other Employment and Outside Activity.
- If it is determined that the other employment or outside activity does not meet the provisions of this policy, the employee must discontinue within two weeks either his/her other employment or outside activity or his/her employment with the Judiciary.

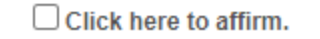

9. \* If you obtain a State Ethics opinion, attach the result to the attachment tab in the original form. To access the original form, proceed through the same navigation and select the tab 'Find an Existing Value,' then click search. You will see the existing form in the list. Click to select the form, then click on the attachments tab at the top of the form.

| Grievance/Disciplinary Appeal | Search/Fill a Form<br>Enter any information you have and click Search. Leave fields blank for a list of all values. |
|-------------------------------|----------------------------------------------------------------------------------------------------|
| Telework Agreement            | Search Criteria                                                                                                    |
| Confidentiality Agreement     | Sequence Number =                                                                                                   |
| Other Employment/Activity     | Document Key String begins with  Priority =                                                                         |
| Affirmation of Exemption      | Due Date   Approval Status   Case Sensitive     Search   Clear   Basic Search   Clear   Save Search Criteria        |
| Form Instructions Attachments |                                                                                                    |
| Seq Nbr 39950 C               | Other Employment/Activity                                                                                           |
| Download Templates            | Personalize   Find   View All   🗷   🔡 First 🕢 1 of 1 🕟 Last                                                         |
| Description Attac             | hed File Open                                                                                                    |

| Note: If it is determined that the other employment or outside activity does not meet the |
|-------------------------------------------------------------------------------------------|
| provisions of the policy on Other Employment and Outside Activity, the employee must      |
| discontinue within two weeks either their other employment or outside activity or their   |
| employment with the Judiciary.                                                            |

otheremploymentoutsideactivities.pdf

Attached File

Personalize | Find | View All | 🔄 | 📑

10. To view stored information, click the NavBar in the upper right corner, and follow the breadcrumbs of HCM > Self Service > Personal Information > Other Employment/Act Status

1 otheremploymentoutsideactiviti

Upload your attachments

\*Description

Return to Search

1

Open

Open

Open

Attach

Attach

First 🕢 1 of 1 🕑 Last

+ -

|                  | 6 <b>:</b> Ø                  |  |  |  |
|------------------|-------------------------------|--|--|--|
| NavBar: Mer      | າບ ຜົ                         |  |  |  |
| 0                | Menu > Self Service           |  |  |  |
| Recently Visited | Personal Information          |  |  |  |
| 0                | Grievance/Disciplinary Appeal |  |  |  |
| Favorites        |                               |  |  |  |
| _                | Personal Details              |  |  |  |
| Menu             | Other Employment/Activity     |  |  |  |
|                  | POI Affirmation of Exemption  |  |  |  |
| Classic Home     | Affirmation of Exemption      |  |  |  |
|                  | Phone Number Change USF       |  |  |  |
| [                | Other Employment/Act Status   |  |  |  |
|                  |                               |  |  |  |

The breadcrumbs should lead to the ability to view stored information.

| Other Emp                  | loyment/Activity |               |            |        |            |                 |  |
|----------------------------|------------------|---------------|------------|--------|------------|-----------------|--|
| Empl<br>Locatio<br>Positio | ID<br>on         |               |            |        |            |                 |  |
| Form Seq<br>Nbr            | Effective Date   | Employer      | Start Date | Status | Position   | Position Duties |  |
| 39950                      | 01/01/2020       | The Cat Place | 01/01/2020 | Active | Cat walker | test            |  |
| 40132                      | 01/14/2014       | RST CORP      | 01/14/2014 | Active | TEST       | VOLUNTEER       |  |

If you have additional questions, please contact Employee Relations at 410-260-1732 or the Connect Service Desk at 410-260-6550.